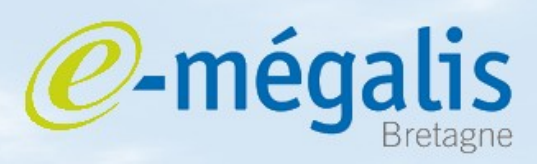

simplifie l'administration électronique

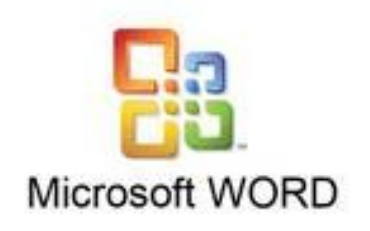

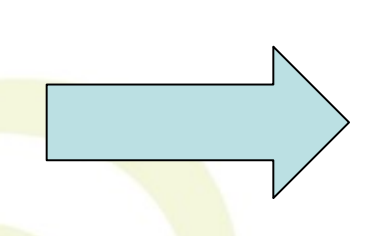

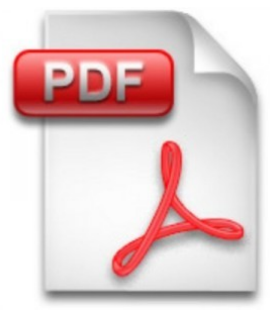

## Transformer un document Microsoft Word en PDF

## Logiciel libre disponible sur :

**PDF Creator :** 

http://www.01net.com/telecharger/windows/Bureautique/editeur\_de\_texte/fiches/26668.html

Mars 2011 - transformer un document Microsoft Word en PDF

## Utiliser Microsoft Word pour transformer un document en PDF

Pour transformer un document Word il faut installer le logiciel Pdf Creator. Ce logiciel s'installe comme une imprimante.

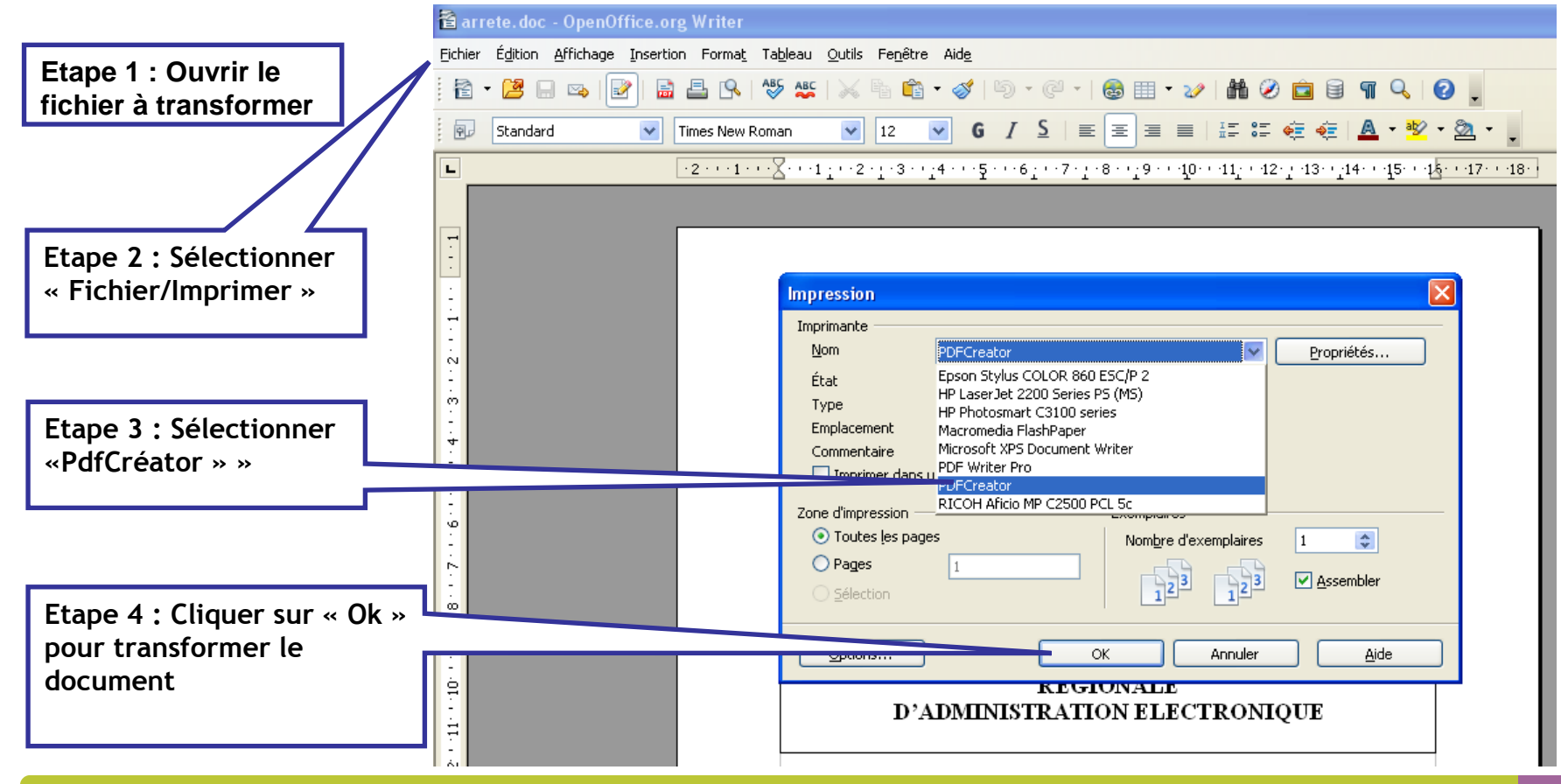

Mars 2011 - transformer un document Microsoft Word en PDF